## Saving a Cmap on a public server

You can copy a Cmap to a *place* in the CmapTools network, making it possible to share Cmaps with others.

To save your map in the folder for your class, follow the steps below:

1. From the "Views - CmapTools" window, select the first IHMC Public Cmaps folder.

| 🦉 Views - CmapTools         |                                                                      |
|-----------------------------|----------------------------------------------------------------------|
| File Edit Tools Window Help |                                                                      |
| Ø                           | 🚱 My Places 🔻                                                        |
| Cmaps in                    | IHMC Cmappers IHMC LiveMappers                                       |
| My Computer                 | IHMC LiveMappers                                                     |
|                             |                                                                      |
| Shared Cmaps<br>in Places   | HMC Public Cmaps (2)                                                 |
|                             | Brings Innic Public Chaps (3)<br>Brings IHMC Sample Knowledge Models |
| -                           | 🗟 🔞 University of Cincinnati (USA)                                   |
| Favorites                   |                                                                      |
| 6                           |                                                                      |

2. From the list that appears, scroll down to the folder called McGill COMS.

*NOTE*! It will take several minutes for the folders to load. After you open the folder for the first time, you can use the Edit menu to add it to your Favorites.

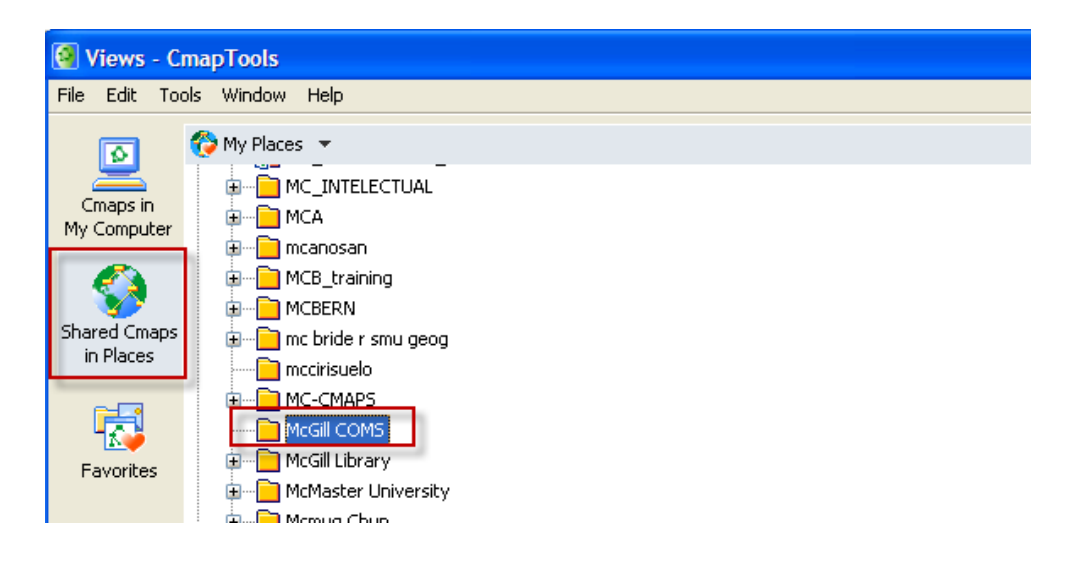

3. After you save your map in this folder, it will also be available as a web page, at the URL that appears at the bottom of the window.

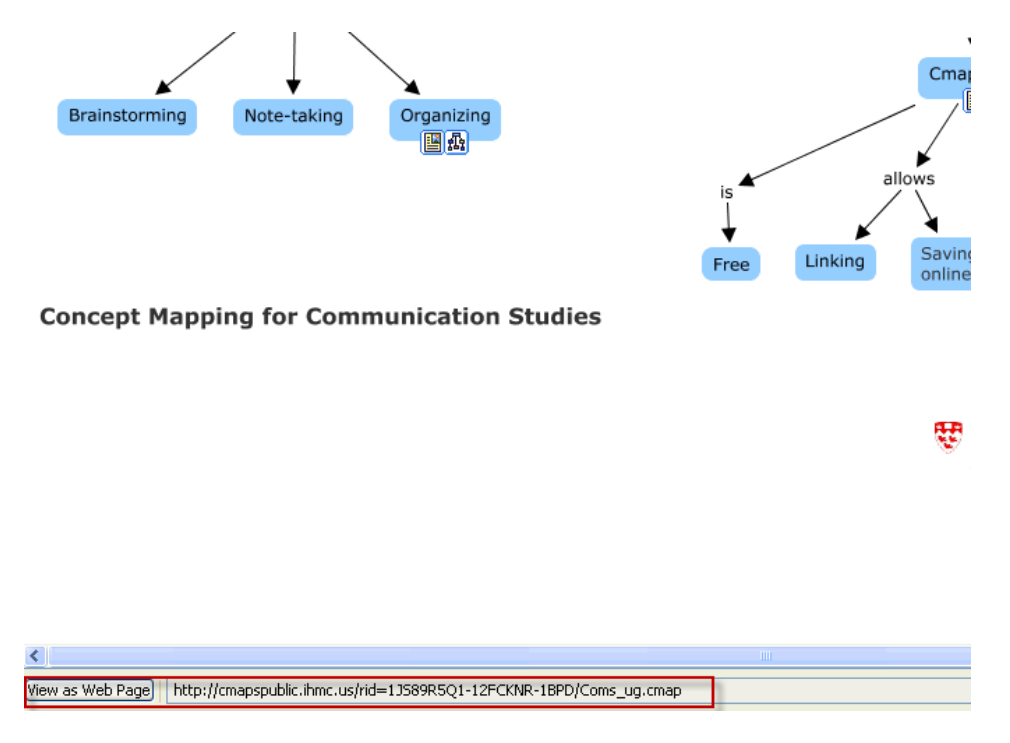

The map will also be available on <a href="http://cmappers.net/">http://cmappers.net/</a>.

You can create your own folder on the CmapTools network. From more information, see <a href="http://cmap.ihmc.us/support/help/">http://cmap.ihmc.us/support/help/</a>